## GUIDA INTERATTIVA PER L'ACCESSO AI NOSTRI CORSI

Gentile Dottoressa, Gentile Dottore, la invitiamo a seguire le istruzioni per l'accesso ai nostri corsi.

### **INDICE DEI CONTENUTI**

COME FARE LOGIN
COME ISCRIVERSI AI CORSI
COME ACCEDERE AI CORSI
DOPO L'ACCESSO
FAD a. FAD sincrona
FAD b. FAD asincrona
RES c. RES
WEBINAR d. WEBINAR

### **MEDICALCHANNEL**

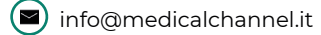

# **1. COME FARE LOGIN**

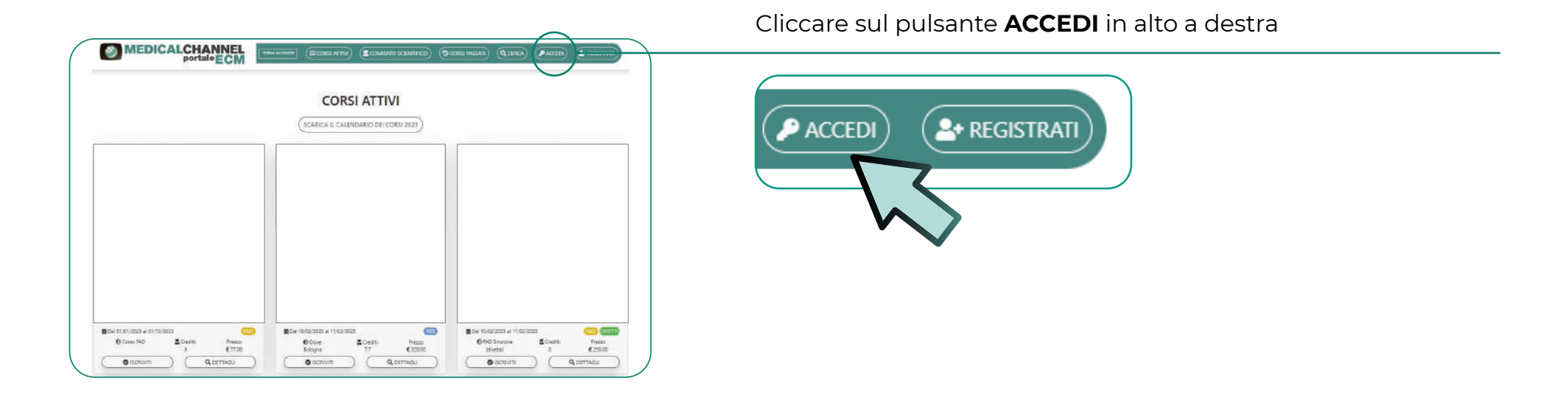

#### Comparirà questa finestra:

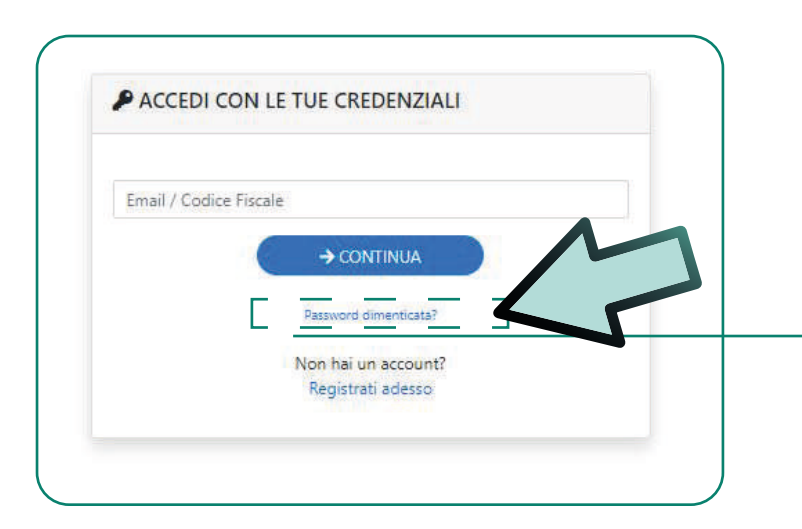

Inserire le credenziali e cliccare su ACCEDI (la mail da inserire corrisponde alla mail alla quale ha ricevuto questa guida)

#### Non ricorda la password o è il suo primo accesso?

Può chiedere il Reset cliccando su "Password dimenticata?". Riceverà subito una mail con le istruzioni per il reset.

# 2. COME ISCRIVERSI AI CORSI

Una volta eseguito l'accesso al portale, individuare il corso di suo interesse e cliccare su **ISCRIVITI**.

|   | CORSI ATTIVI                                                                                                    |
|---|----------------------------------------------------------------------------------------------------|
|   | SCARICA IL CALENDARIO DEI CORSI 2023                                                                                                    |
|   |                                                                                                    |
|   |                                                                                                    |
|   |                                                                                                    |
|   |                                                                                                    |
|   |                                                                                                    |
|   |                                                                                                    |
|   | (FAD)     ∰ Dal 10/02/2023 al 11/02/2023     (RES)     ∰ Dal 10/02/2023 al 11/02/2023     (FAD)       Prezzo     ● Dove:     ▲ Crediti:     Prezzo     ● FAD Sincrons     & Crediti:     P |
| 6 | €77.00 Bologna 7.7 € 320.00 (diretta) 0 € 3                                                                                                    |

Cliccare su questo pulsante

per iscriversi al corso

# 2. COME ISCRIVERSI AI CORSI

Una volta cliccato su "Iscriviti", compariranno queste finestre:

| + ISCRIZIONE AL CORSO    |   |          |
|--------------------------|---|----------|
| Seleziona una disciplina | ~ |          |
| Scheda del corso         |   | CONTINUA |

| ei stato/a reclutato/a?                                     |                                   |                                |
|-------------------------------------------------------------|-----------------------------------|--------------------------------|
| Si 🕘 No                                                     |                                   |                                |
| Cos'é il reclutamento?                                      |                                   |                                |
| evere un vantaggio di qualsiasi natura p<br>ggio, cena ecc) | r la partecipazione a questo ever | nto (es.: iscrizione, albergo, |
|                                                             |                                   |                                |
| 2 ggio, cens ecc                                            |                                   | CONTIN                         |

| L+ ISCRIZIONE AL CORSO          |          |
|---------------------------------|----------|
| Dichiarazione obbligo formativo |          |
| ( <del>\</del>                  | CONTINUA |

| Hai un voucher?                 |                      |
|---------------------------------|----------------------|
| Inserisci il codice del voucher | Convalida Voucher    |
| <b>(</b>                        | NO, VAI AL PAGAMENTO |

# **3. COME ACCEDERE AI CORSI**

Una volta eseguito l'accesso al portale e l'iscrizione, individuare il corso di suo interesse cliccare su **ACCEDI AL CORSO**.

|                                       | CORSI ATTIVI                         |                                             |
|---------------------------------------|--------------------------------------|---------------------------------------------|
|                                       | SCARICA IL CALENDARIO DEI CORSI 2023 |                                             |
|                                       |                                      |                                             |
|                                       |                                      |                                             |
|                                       |                                      |                                             |
|                                       |                                      |                                             |
|                                       |                                      |                                             |
|                                       |                                      |                                             |
|                                       |                                      |                                             |
|                                       |                                      |                                             |
|                                       |                                      |                                             |
|                                       |                                      |                                             |
|                                       |                                      |                                             |
| Del 01/01/2023 al 31/12/2023 FAD      | #Dai 10/02/2023 al 11/02/2023 RES    | 🗰 Dal 10/02/2023 al 11/02/2023 (740) 👔      |
|                                       | 😔 Dove: 📓 Crediti: Prezzo            | € FAD Sincrona Crediti: Prezzo<br>(diratta) |
| € Corso FAD Crediti: Prezzo 6 € 77.00 | Bologoa 77 € 320.00                  |                                             |

Cliccare su questo pulsante

per accedere al corso

#### FAD <u>a. FAD sincrona</u>

Una volta cliccato su "Accedi al corso", comparirà questa schermata:

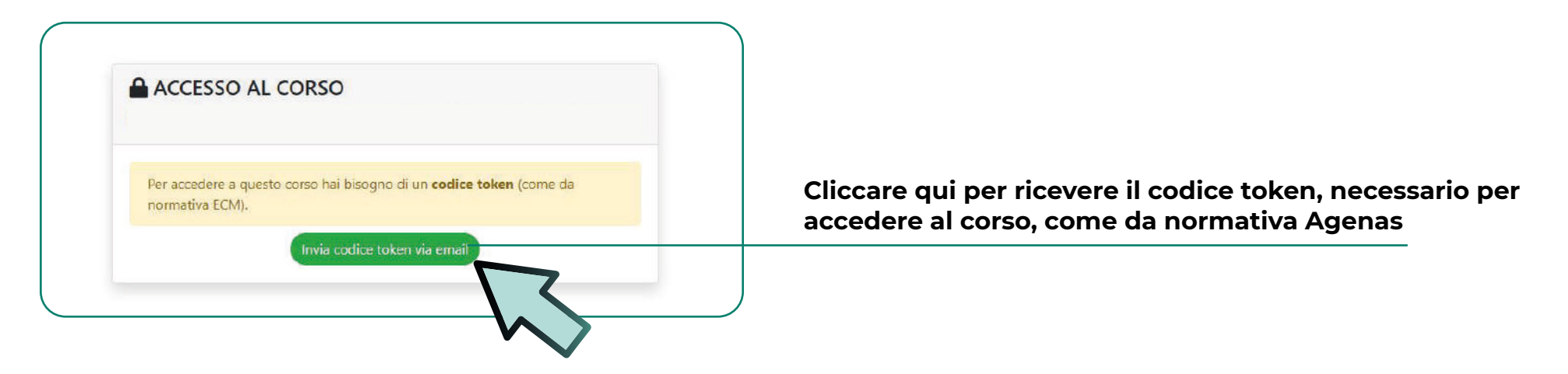

Riceverà il codice token al suo indirizzo mail (controllare anche nello spam). A questo punto sarà sufficiente **copiare e incollare il codice token** e cliccare su **ACCEDI AL CORSO:** 

| ACCESSO AL CORSO                                                                           |                              |
|--------------------------------------------------------------------------------------------|------------------------------|
| Per accedere a questo corso hai bisogno di un <b>codice token</b> (come da normativa ECM). |                              |
| Codice Token arrivato nella tua casella email:<br>Inserisci qui il codice token            | Inserire qui il codice token |
| Accedi al corso                                                                            |                              |

Comparirà a questo punto la schermata con la **DIRETTA DEL CORSO.** 

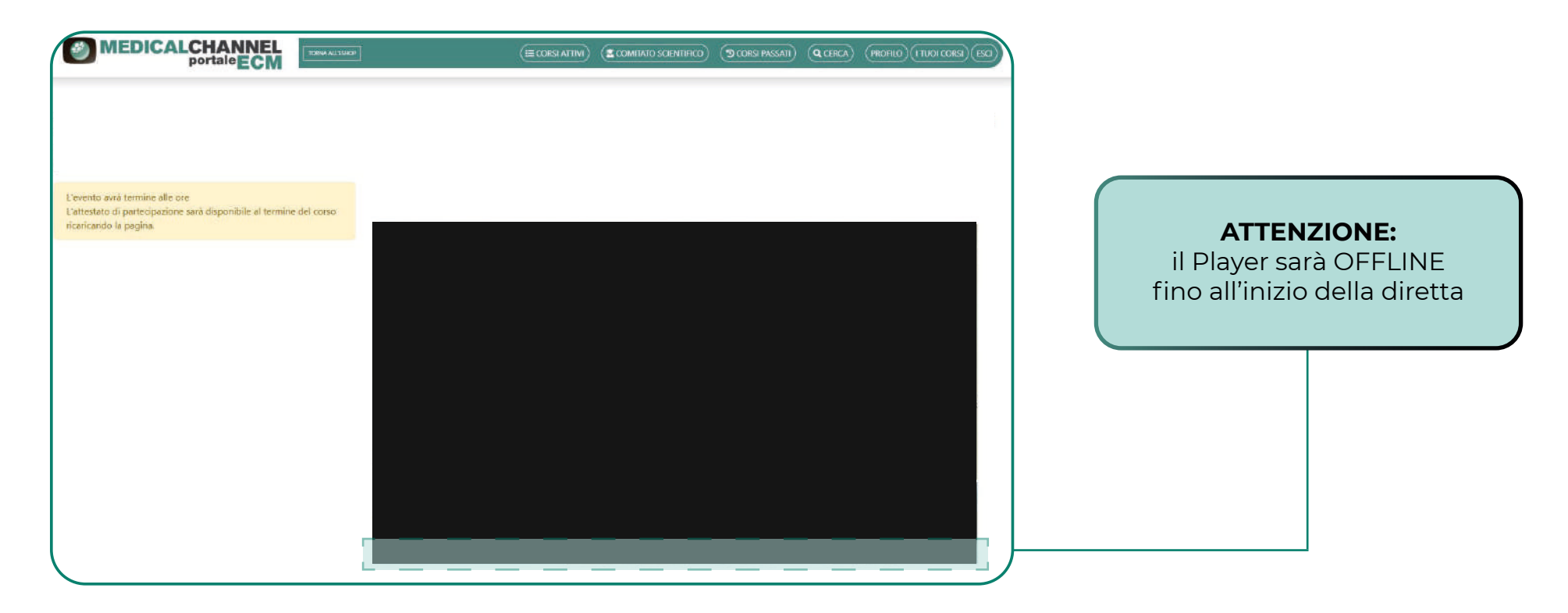

Nella finestra sarà presente una CHAT MODERATA dove potrà porre domande e interagire con tutti gli altri discenti.

#### FAD <u>b. FAD asincrona</u>

Comparirà a questo punto la schermata con tutti i capitoli:

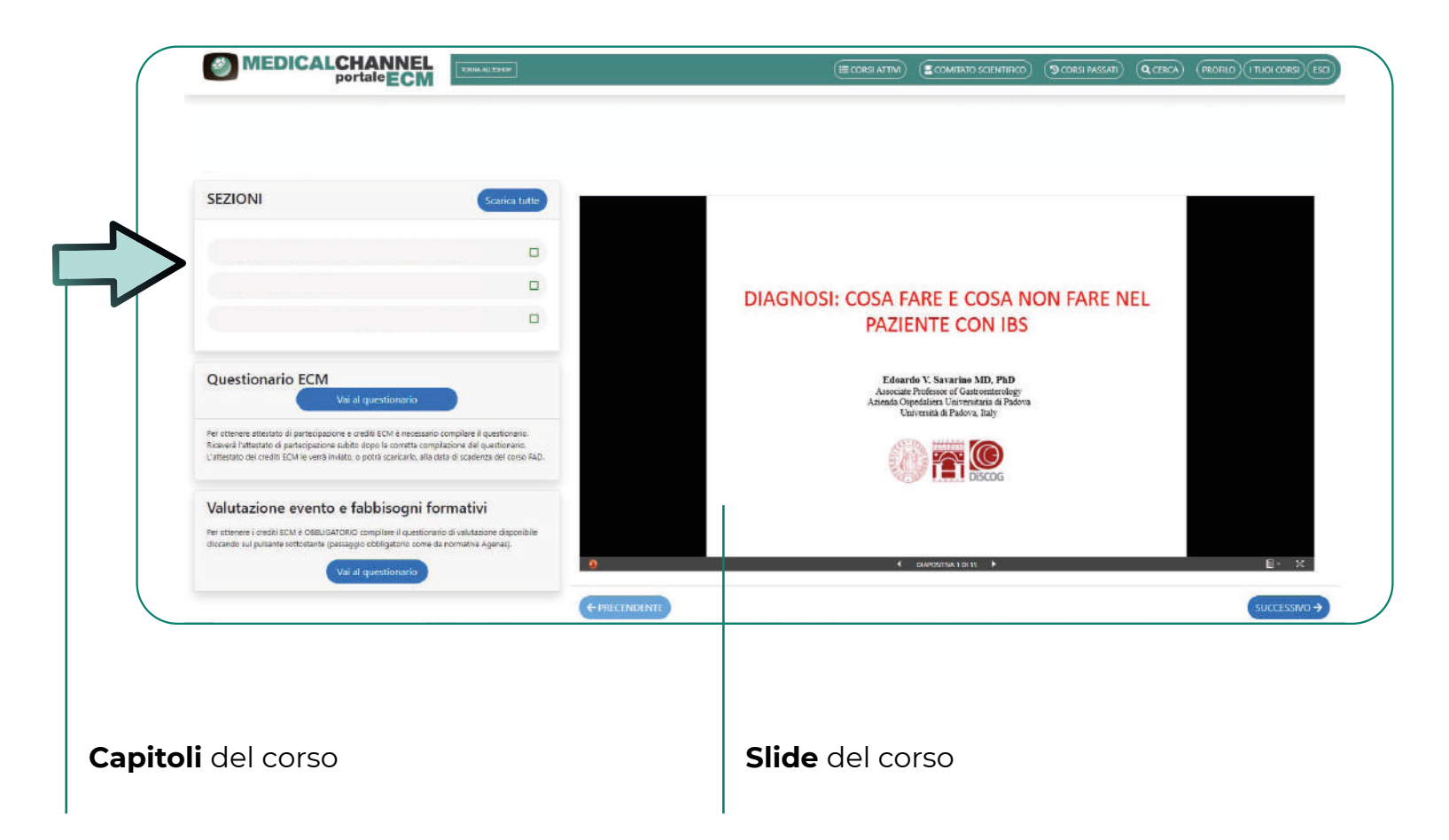

#### Nota bene:

per l'e-learning i questionari saranno disponibili solo dopo la visione completa di tutti i capitoli.

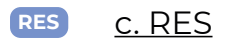

Una volta cliccato su "Accedi al corso", comparirà questa finestra:

| (ECORSI ATTIVI) (COMITATO SCIENTIFICO) (SCORSI PASSATI) (CCERCA) (PROFILO)(I TUOI CORSI) (ES |
|----------------------------------------------------------------------------------------------|
|                                                                                              |
|                                                                                              |
| Questionario <b>ECM</b>                                                                      |
|                                                                                              |
| Questionario <b>di valutazione evento</b>                                                    |
|                                                                                              |
|                                                                                              |
|                                                                                              |
|                                                                                              |

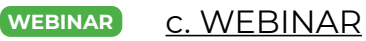

Una volta cliccato su "Accedi al corso", comparirà questa finestra con la DIRETTA DEL CORSO.

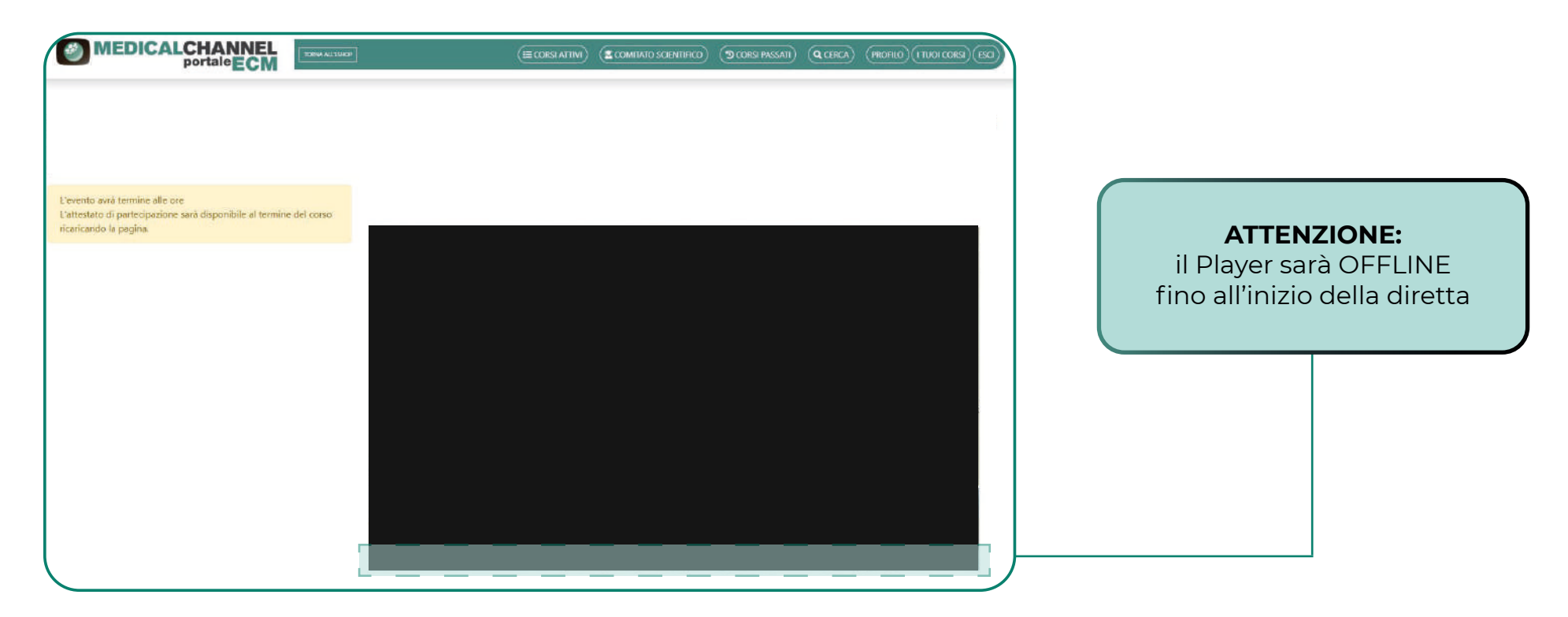

Nella finestra sarà presente una CHAT MODERATA dove potrà porre domande e interagire con tutti gli altri discenti.

### **MEDICALCHANNEL**

(~) 051.325691